## **1. DEEPMail** のメール データをエクスポートする方法

## 1.1. DEEPMail からのメール データのエクスポート

DEEPMail に保存されている既存のメール データを移行用にエクスポートする手順です。

|     |                                                           |                                              |                                                                                       |            | 1                        |
|-----|-----------------------------------------------------------|----------------------------------------------|---------------------------------------------------------------------------------------|------------|--------------------------|
| No. |                                                           | E                                            | I II                                                                                  |            | 操作手順                     |
|     |                                                           |                                              |                                                                                       |            |                          |
| 1   |                                                           | 新潟大学部局                                       | DEEPMail で旧メールサーバ                                                                     |            |                          |
|     |                                                           |                                              |                                                                                       |            |                          |
|     |                                                           |                                              | Otact                                                                                 |            | の [User ID] と [Password] |
|     |                                                           |                                              | wiesi                                                                                 | LANGUAGE ~ |                          |
|     |                                                           |                                              |                                                                                       |            |                          |
|     |                                                           |                                              | ックします。                                                                                |            |                          |
|     | WE                                                        | BMAIL SYSTEM                                 |                                                                                       |            |                          |
|     |                                                           |                                              |                                                                                       |            |                          |
|     |                                                           | User ID                                      |                                                                                       |            |                          |
|     |                                                           |                                              |                                                                                       |            |                          |
|     |                                                           |                                              |                                                                                       |            |                          |
|     |                                                           | Password                                     |                                                                                       |            |                          |
|     |                                                           |                                              |                                                                                       |            |                          |
|     |                                                           | LOGIN                                        |                                                                                       |            |                          |
|     |                                                           |                                              |                                                                                       |            |                          |
|     |                                                           |                                              |                                                                                       |            |                          |
|     |                                                           |                                              |                                                                                       |            |                          |
| 2   | 図 メール作成 ■ 住所録                                             | 国メーリングリスト 幸オブション 🎢 🥹                         |                                                                                       | LOGOUT     | 現在 DEEPMail トに存在して       |
| _   | ▶ 全体 ● 受信トレイ 650                                          | 個人メール情報                                      | ログイン情報                                                                                |            |                          |
|     | <ul> <li>送信トレイ</li> <li>送信済み</li> </ul>                   | ・ 新着メール 0 通   未読 537 通 🚥                     | ・ 最終ログイン日 2024/01/31 10::                                                             | 25:15      | いるフォルダーが表示されま            |
|     | ■ 下書さ<br>조約洋信                                             | <ul> <li>メール容量 27.72 MB /2,000 MB</li> </ul> | <ul> <li>1%</li> <li>・ 最終ログインIP 133.35.20.247</li> <li>・ 総ログイン数 18回 ・ more</li> </ul> |            |                          |
|     | <ul> <li>」)**ジン(16)</li> <li>ごミ箱</li> <li>CDAM</li> </ul> | お知らせ                                         |                                                                                       |            | す。移行する必要かあるフォル           |
|     | SPAM                                                      | <ul> <li>登録された内容がありません。</li> </ul>           |                                                                                       |            |                          |
|     |                                                           |                                              |                                                                                       |            |                          |
|     |                                                           |                                              |                                                                                       |            | を、順番にクリックしてくださ           |
|     |                                                           |                                              |                                                                                       |            |                          |
|     |                                                           | フォルダ情報                                       |                                                                                       |            | しい。                      |
|     |                                                           |                                              | 今休メール、 キ妹 サイブ 四次期期                                                                    | 総フォルダ数: 7個 | ツ市府フクセフォス欧け両市            |
|     |                                                           | ごう 受信トレイ                                     | 541 537 27.72 MB 90E                                                                  |            | ※円度アクセス9つ際は回回            |
|     |                                                           | <ul> <li>送信トレイ</li> <li>送信済み</li> </ul>      | 0 0 0.00 MB 90E                                                                       |            | 上部の「メールフォーム(家マ           |
|     |                                                           | ■ 1416/107<br>■ 下書き                          | 0 0 0.00 MB 90E                                                                       |            |                          |
|     |                                                           | 予約送信                                         | 0 0 0.00 MB                                                                           |            | ーク)   をクリックしてくださ         |
|     |                                                           | IIIIIIIIIIIIIIIIIIIIIIIIIIIIIIIIIIIII        | 0 0 0.00 MB 1H<br>0 0 0.00 MB 90H                                                     |            |                          |
| 1   |                                                           | <ul> <li>基本フォルダ(受信トレイ、送信トレイ、送信済み)</li> </ul> | 、下書き、予約送信、ゴミ箱、SPAM)は、修正/削除するこ                                                         | とができません。   | しい。                      |
|     |                                                           |                                              |                                                                                       |            |                          |

## Office 365 メール 過去データ移行

一般利用者向けマニュアル

| No. |                      | 画 | 面            |           | 操作手順               |
|-----|----------------------|---|--------------|-----------|--------------------|
| 3   |                      |   |              | – 🗆 X     | ブラウザのダウンロード履歴      |
|     | A" 🟠 🗘               |   | @ <u>↓</u> % | 3 🕒 ··o 🏈 | に、[(フォルダー名).zip] と |
|     | ダウンロード               |   | ··· 🖍        | LOGOUT    | いつファイルか表示されてい      |
|     | 受信トレイ.zip<br>ファイルを開く |   |              | 0         | 容量が大きい場合、ダウンロー     |
|     |                      |   |              |           | ド完了まで時間が掛かること      |
|     |                      |   |              |           | があります。             |
|     |                      |   |              |           |                    |
|     |                      |   |              |           |                    |
|     |                      |   |              |           |                    |
|     |                      |   |              |           |                    |
|     |                      |   |              |           |                    |
|     |                      |   |              |           |                    |

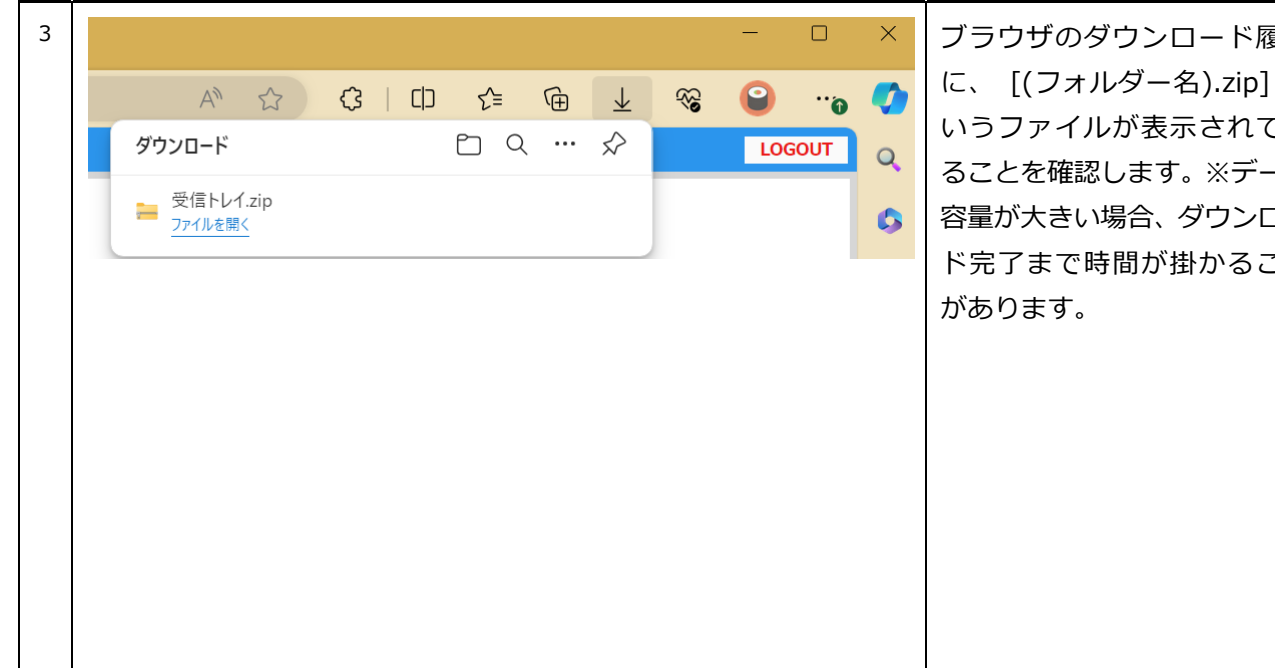